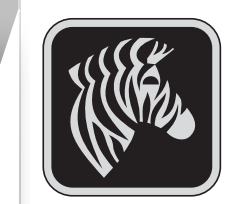

Mobil

 $\mathcal{D}$ 

6

rna

Série QLn

Uvod

tručna

rirucka

Děkujeme vám, že jste zvolili mobilní tiskárnu Zebra Série QLn™. Tato robustní tiskárna se díky své pokrokové konstrukci stane vysoce užitečným a účinným pomocníkem na vašem pracovišti. Výrobce - Zebra Technologies - je zárukou špičkové podpory pro všechny tiskárny čárových kódů,

příslušný software i spotřební materiál.

Tento dokument slouží jako přehledná příručka k obsluze a údržbě mobilní tiskárny Série QLn.

Úplnou a aktualizovanou dokumentaci k této tiskárně naleznete v **Uživatelské příručce pro model Série QLn** na následující internetové adrese: *www.zebra.com/manuals*.

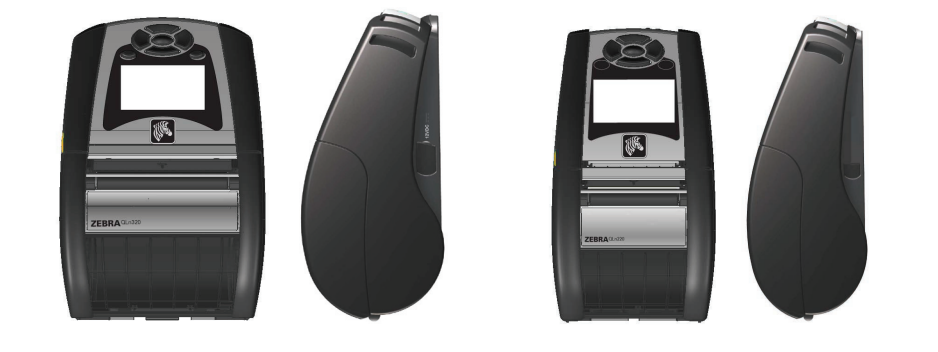

| Série QLn                | QLn220                  |
|--------------------------|-------------------------|
| Šířka média:             | Šířka média:            |
| 1,0 in. až 3,125 in.     | 0,63 in. až 2,18 in.    |
| (25,4 mm až 79,4 mm)     | (16 mm až 55,37 mm)     |
| Rozměry tiskárny         | Rozměry tiskárny        |
| V: 6,85 in. (173,659mm)* | V: 6,73 in. (170,9 mm)* |
| Š: 4,65 in. (117,856mm)  | Š: 3,60 in. (91,4 mm)   |
| H: 3,15 in. (76,9mm)     | H: 2,75 in. (69,9 mm)   |
| * se sponou na opasek    | * se sponou na opasek   |

Každé balení tiskárny obsahuje bezpečnostní list s důležitými bezpečnostními informacemi a k bateriím se dodává brožura s technickými údaji. V těchto dokumentech naleznete postupy, které jsou důležité k dosažení maximální spolehlivosti a bezpečnosti při obsluze tiskárny.

# Přehled tiskáren série QLn (vyobrazena tiskárna QLn320)

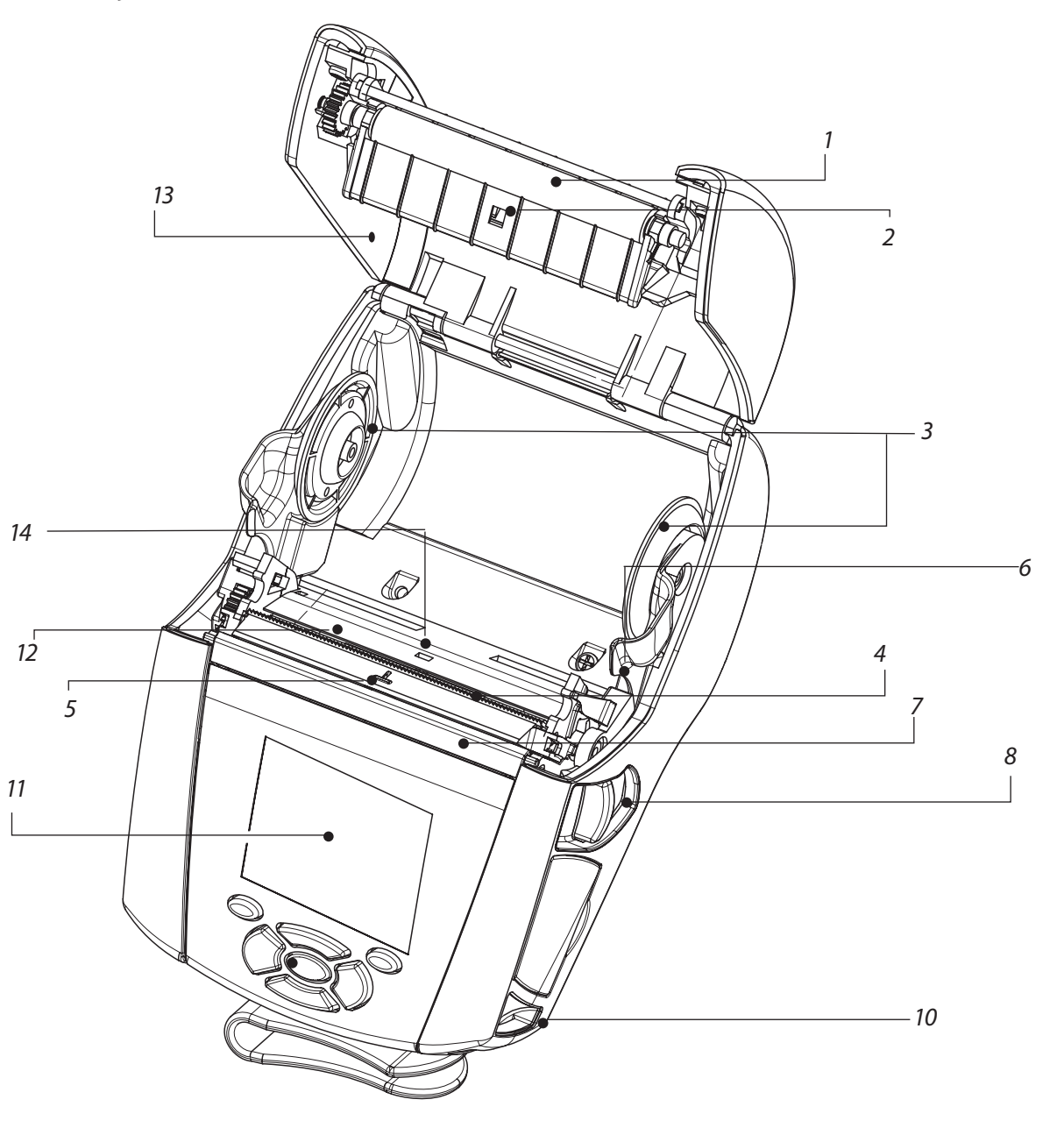

- 1. Tiskový podložní válec
- 2. Čidlo lišty
- 3. Disky držáků média
- 4. Odtrhovací lišta
- 5. Čidlo etikety
- 6. Páčka odlepovače
- 7. Váleček odlepovače
- 8. Páčka na uvolnění západky
- 9. Klávesnice
- 10. Úchyt řemínku
- 11. LCD obrazovka
- 12. Tisková hlava
- 13. Kryt média
- 14. Čidlo mezery
- 15. Vypínač
- 16. Tlačítko posunu
- 17. Kontrolka LED nabití

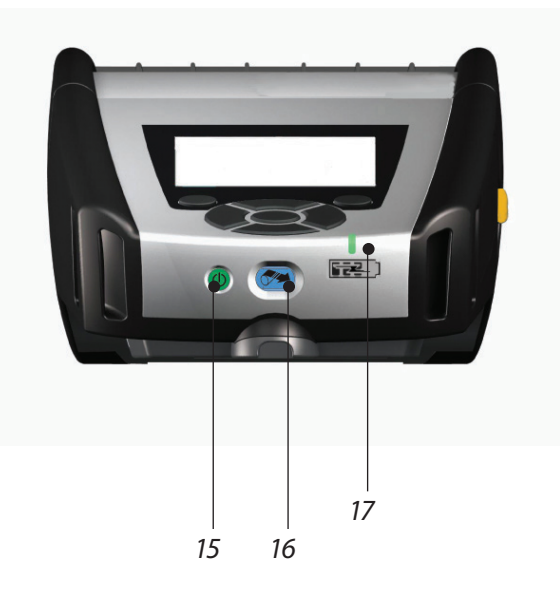

# Mobilní Stručná Úvod tiskárna Série QLn . říručka

í tiskárny a řeše

## Přehled tiskárny Série QLn - pokračování

# Vyjmutí baterie

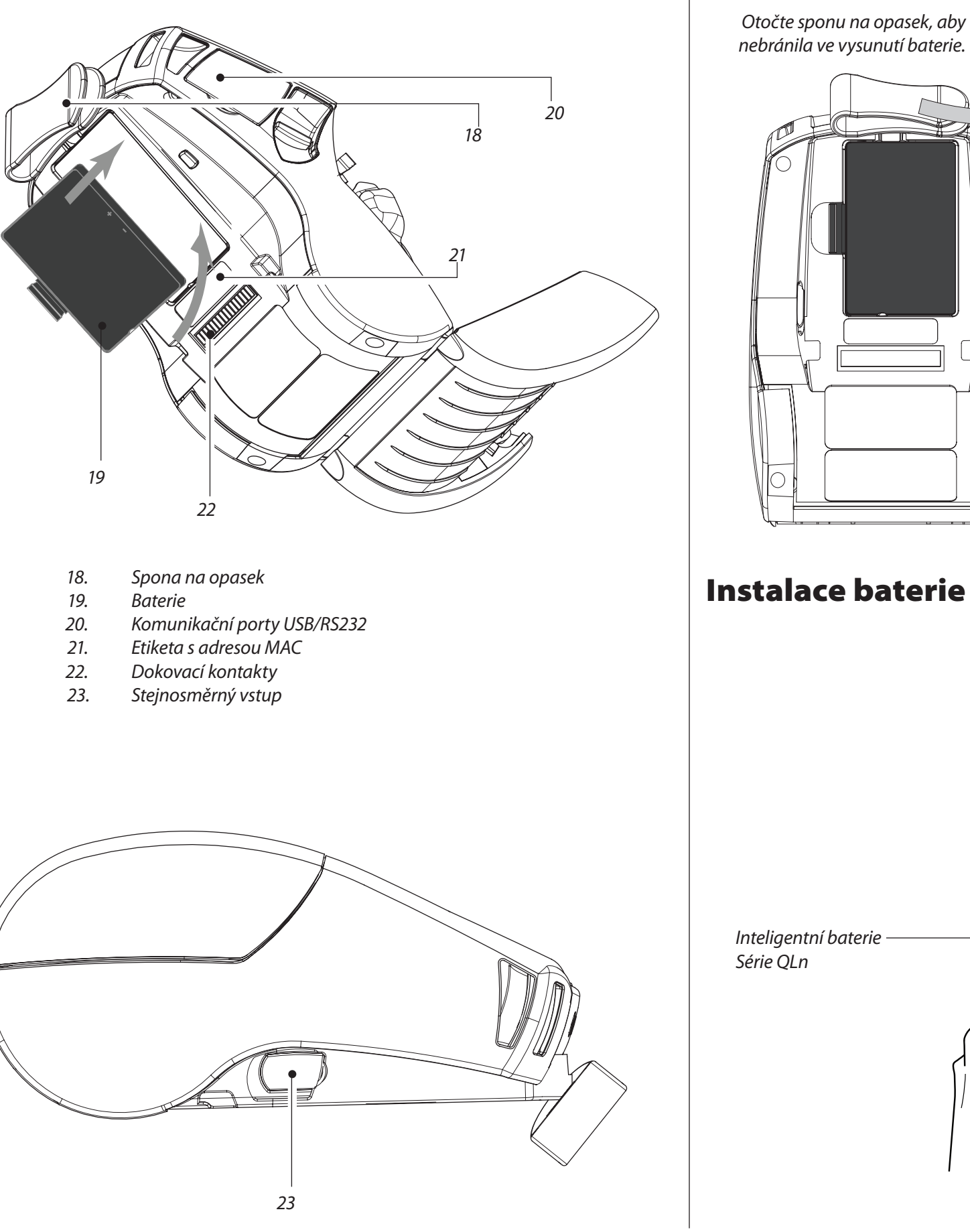

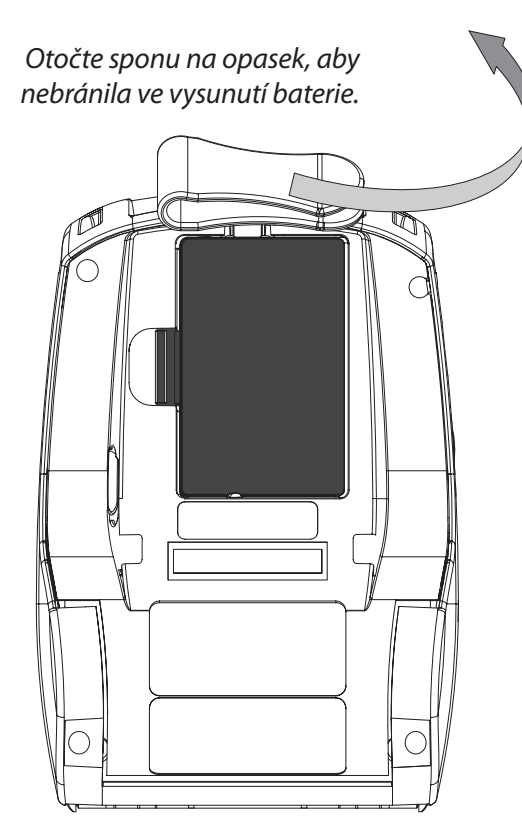

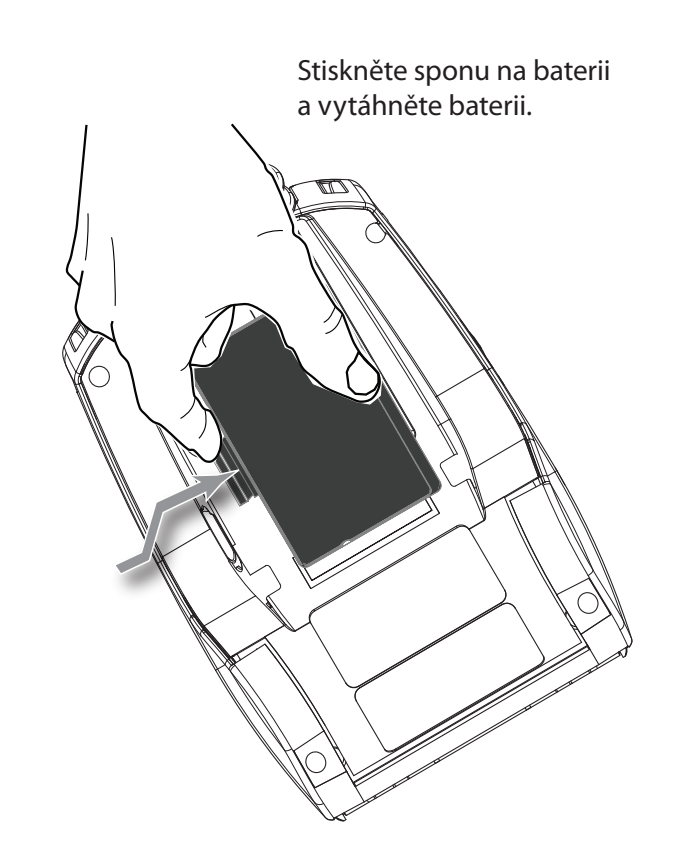

Inteligentní baterie Série QLn

# Mobilní tiskárna Série QLn Stručná příručka

Úvod

# Nabíjení baterie

Baterii Série QLn lze dobíjet pěti (5) způsoby. Dva z nich dobíjejí baterii mimo tiskárnu (Quad Charger [čtyřmístná nabíječka] a Smart Charger-2 - [inteligentní nabíječka]) a tři přímo v tiskárně (tj. napájecí adaptér pro střídavý proud, jednomístná ethernetová kolébka a čtyřmístná ethernetová kolébka). Všech pět způsobů je podrobně popsáno v následujících částech.

#### Čtyřmístná nabíječka UCLI72-4

Čtyřmístná nabíječka UCLI72-4 je schopna nabíjet současně čtyři baterie Série QLn. Aby bylo možné nabíjet baterie ve čtyřmístné nabíječce, je nutné je vyjmout z tiskárny.

Kontrolky pod baterií umožňují sledovat stav nabíjení, jak je popsáno v tabulce níže:

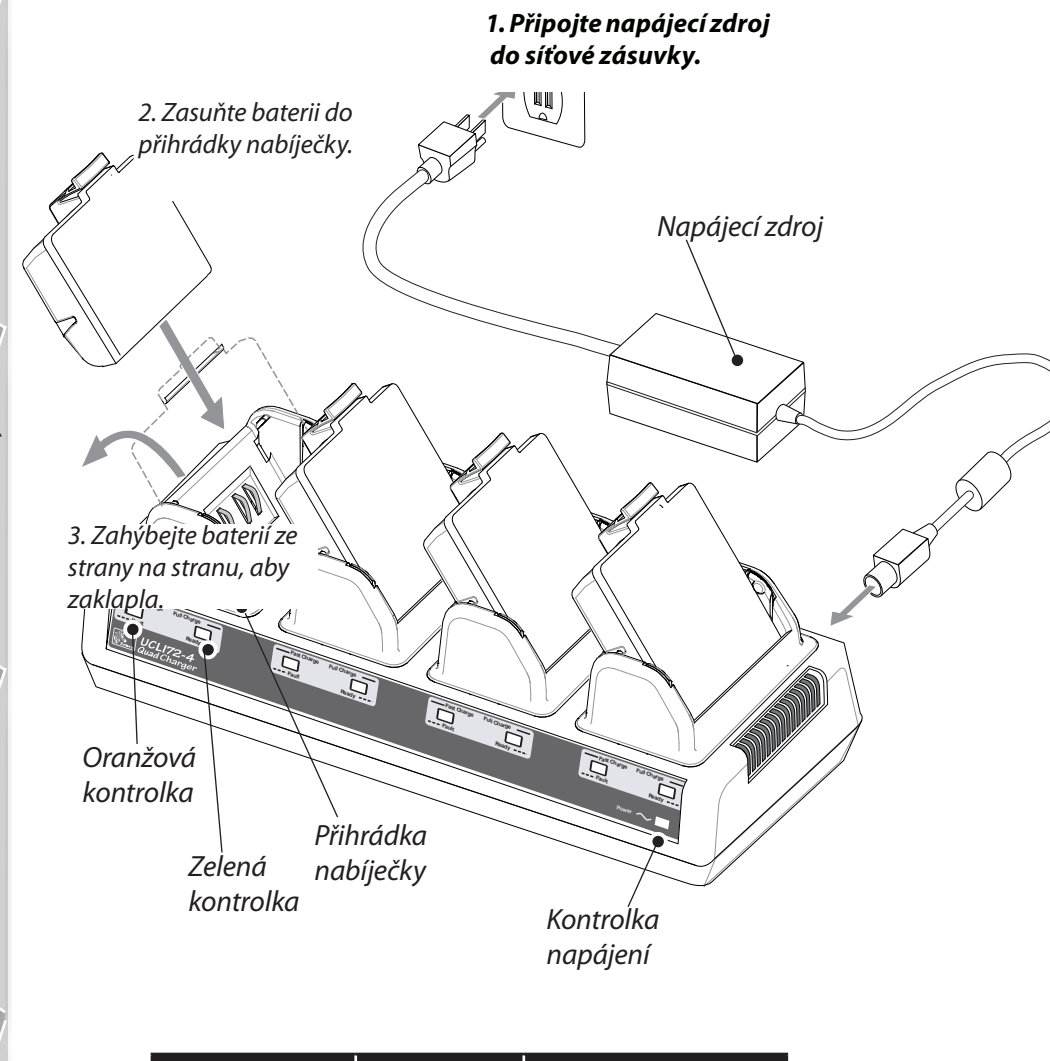

| Oranžová | Zelená  | Stav baterie               |
|----------|---------|----------------------------|
| Svítí    | Nesvítí | Nabíjení                   |
| Svítí    | Bliká   | Nabito z 80 % (lze použít) |
| Nesvítí  | Svítí   | Zcela nabito               |
| Bliká    | Nesvítí | Chyba                      |

#### Smart Charger-2 (SC2 - inteligentní nabíječka) k nabíjení jedné baterie

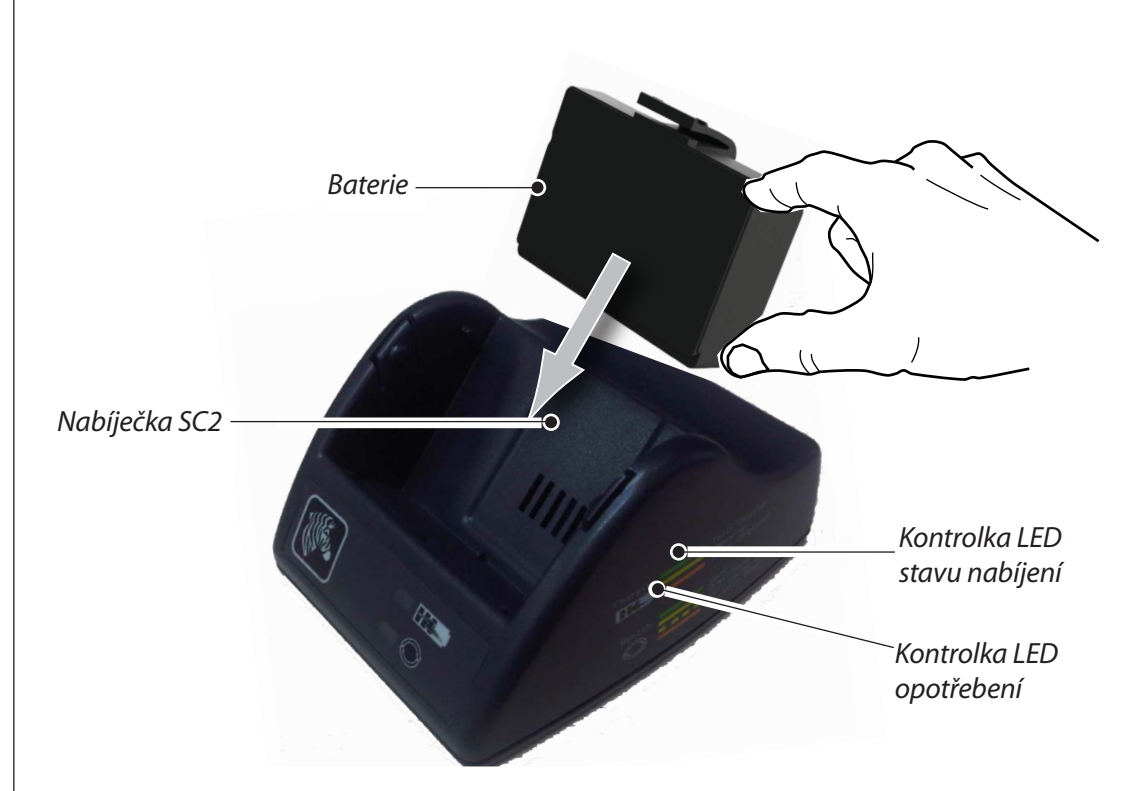

- Připojte nabíječku SC2 do síťové zásuvky.
- Vložte inteligentní baterii do nabíječky SC2.
- Kontrolka LED na přední straně nabíječky označuje stav nabíjení baterie. Zelená znamená zcela nabitou baterii, žlutá znamená nabíjení a oranžová znamená chybu.

Když je připojena nabíječka SC2, ale baterie není přítomná, kontrolka LED nabíjení bude zelená.

 Druhá kontrolka LED bude ukazovat opotřebení baterie: zelená=DOBRÁ, žlutá=SNĺŽENÁ KAPACITA, blikající žlutá=NA KONCI ŽIVOTNOSTI a oranžová=NEPOUŽITELNÁ-VYMĚŇTE BATERII. Pokud kontrolka LED nesvítí, buď není baterie vložená, nebo není zapnuto napájení.

Kompletní informace o používání jednomístné nabíječky SC2 naleznete v **Uživatelské příručce pro model Série QLn**, která je k dispozici na webové stránce <u>www.zebra.com/manuals</u>.

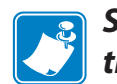

Stav nabíjení baterie Série QLn vyjadřuje kontrolka LED nabíjení v přední části tiskárny (ilustraci naleznete v části Ovládací prvky tiskárny na straně 8).

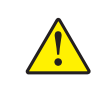

Varování • Nespalujte, nerozebírejte, nezkratujte ani nevystavujte teplotám vyšším než 60 °C (140 °F).

Napájecí adaptér na střídavý proud (součást sady P1031365-024)

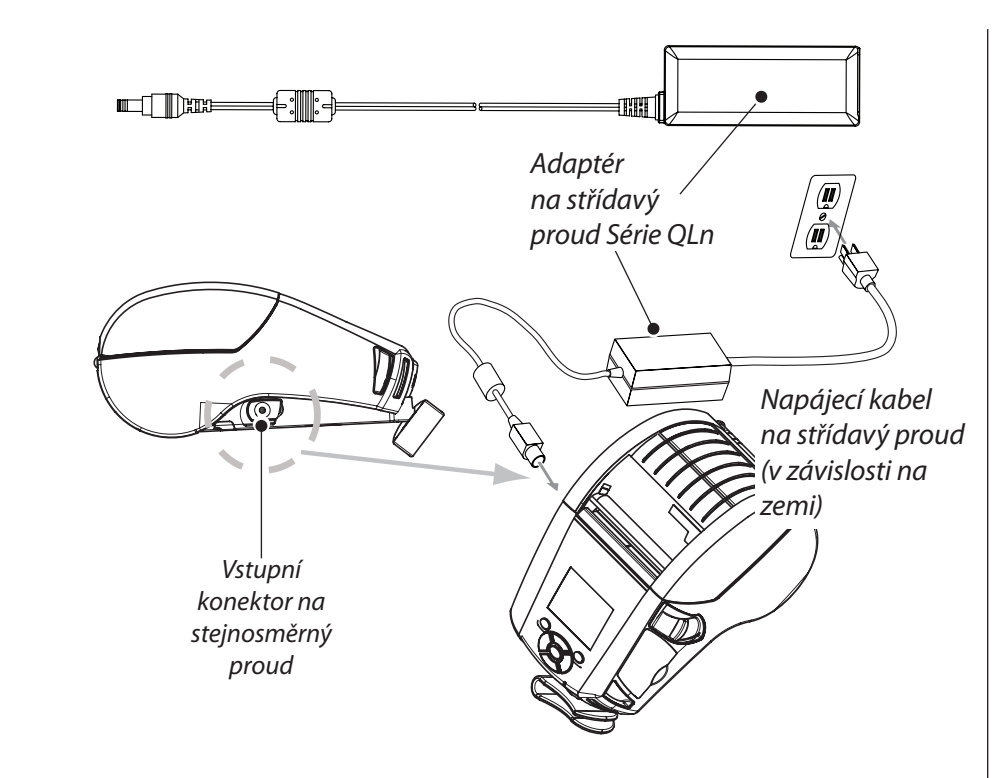

- Otevřením ochranného krytu tiskárny Série QLn odkryjte vstupní nabíjecí konektor na stejnosměrný proud.
- Připojte napájecí kabel na střídavý proud používaný ve vaší zemi do adaptéru a potom připojte napájecí kabel do zásuvky střídavého proudu.
- Připojte válcovou zástrčku z adaptéru na střídavý proud P1029871 do nabíjecího konektoru na tiskárně.
- Tiskárna se zapne a začne se nabíjet. Tiskárnu lze v tomto okamžiku zapnout nebo vypnout. Nabíjení bude pokračovat v obou případech, stav nabíjení lze sledovat pomocí kontrolky LED nabíjení na přední straně tiskárny.

Baterie jsou dodávány nenabité. Před prvním použitím sejměte z nových baterií ochranný obal a štítky a zcela je nabijte.

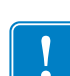

Je sice možné používat tiskárnu i během nabíjení baterie, ale doba nabíjení se v tomto případě prodlouží. Ethernetová kolébka (jednomístná a čtyřmístná)

#### Jednomístná (QLn-EC)

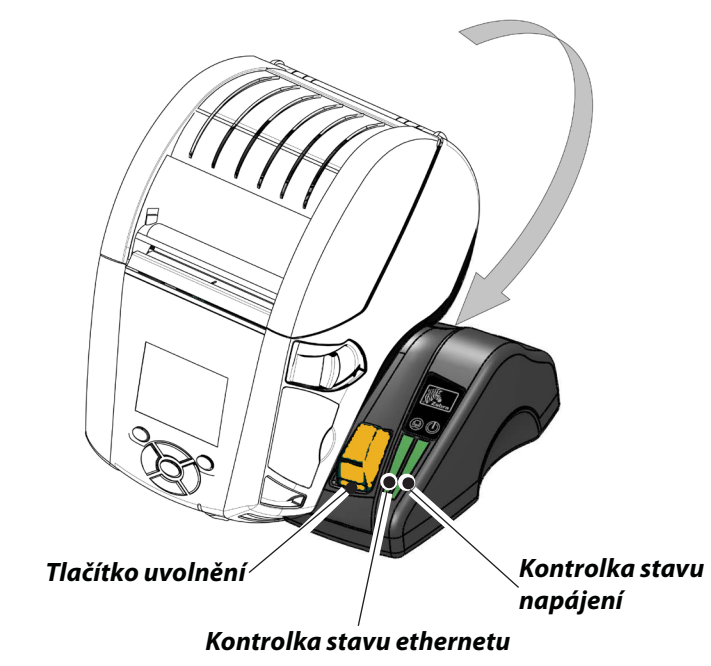

| Funkce kontrolky LED | Stav kontrolky LED   | Co to znamená      |
|----------------------|----------------------|--------------------|
| Napájení             | Trvale svítí zeleně. | Napájení zapnuto.  |
| Ethernet             | Bliká zeleně.        | Aktivita ethernetu |

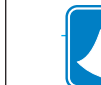

POZN.: Sundejte štítek "Přístup do dokovací kolébky" ve spodní části tiskárny před vložením tiskárny do kolébky.

Čtyřmístná (QLn-EC)

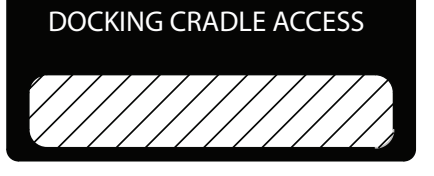

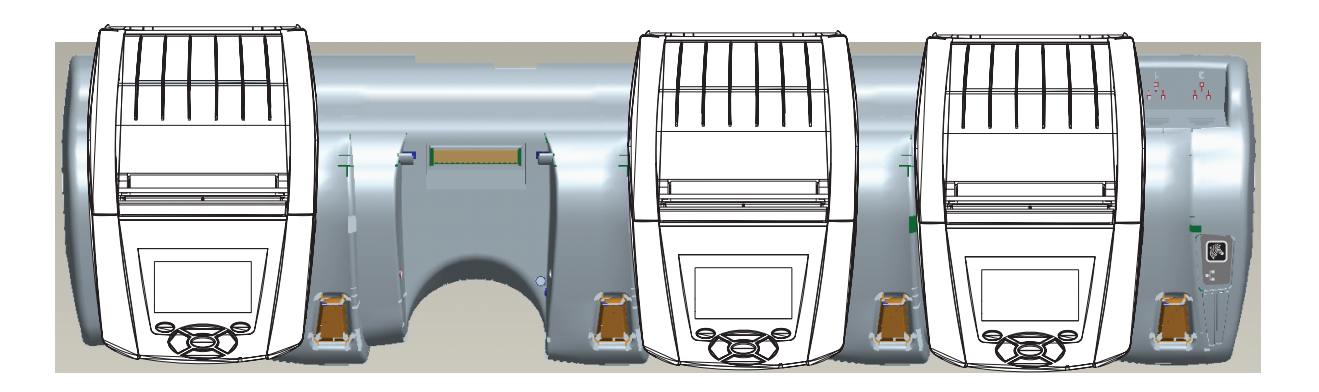

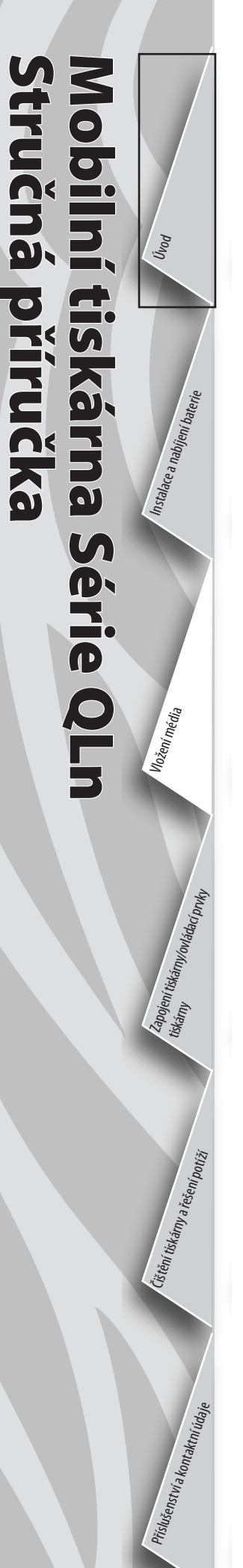

#### Instalace média

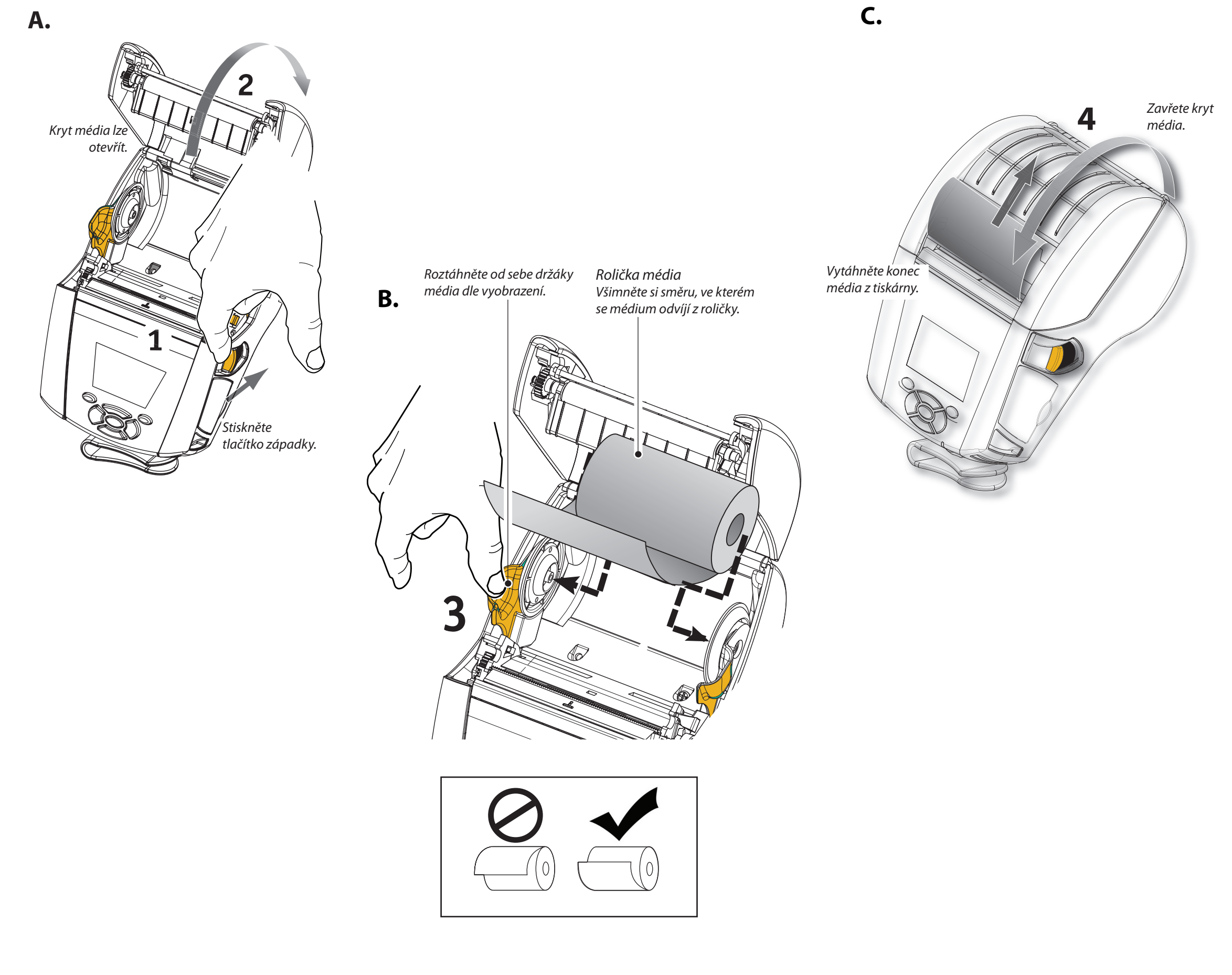

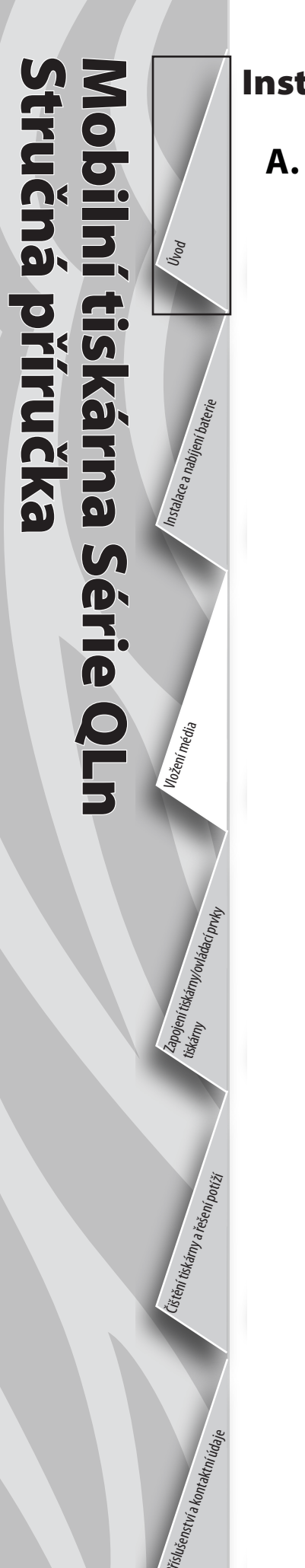

# Instalace média (zapnutý odlepovač)

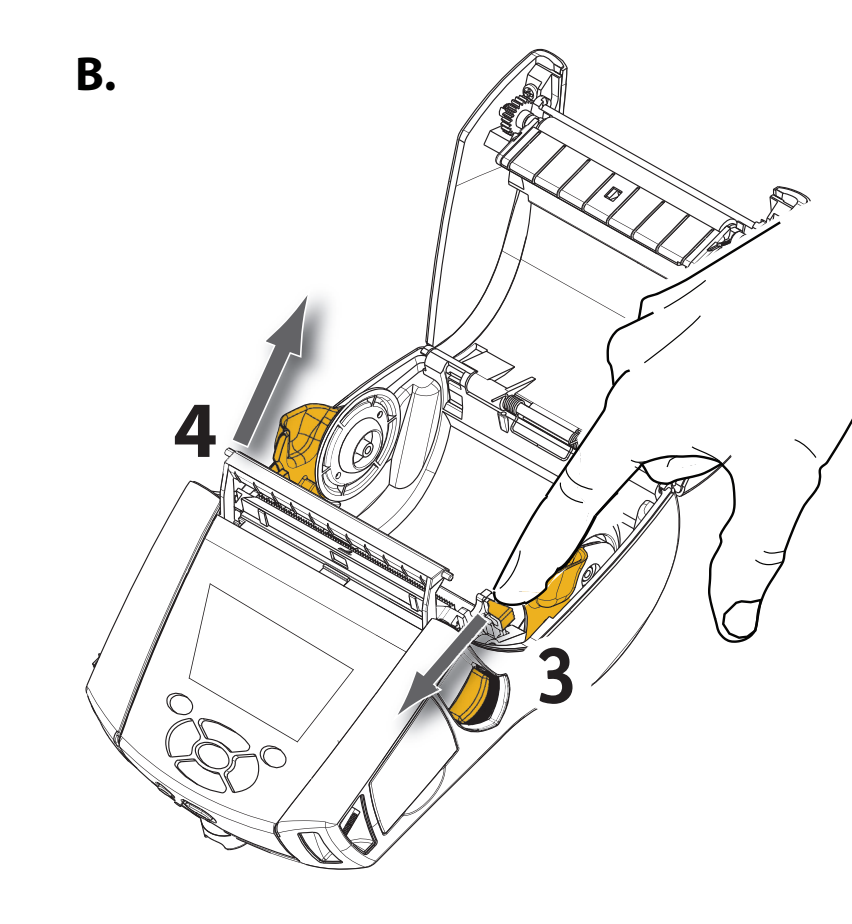

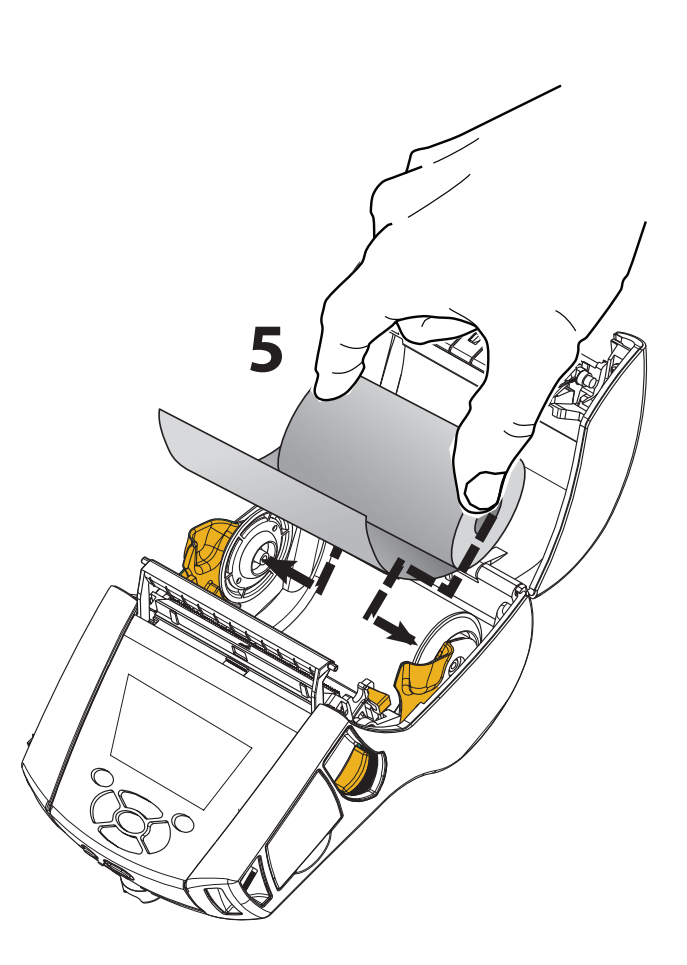

D.

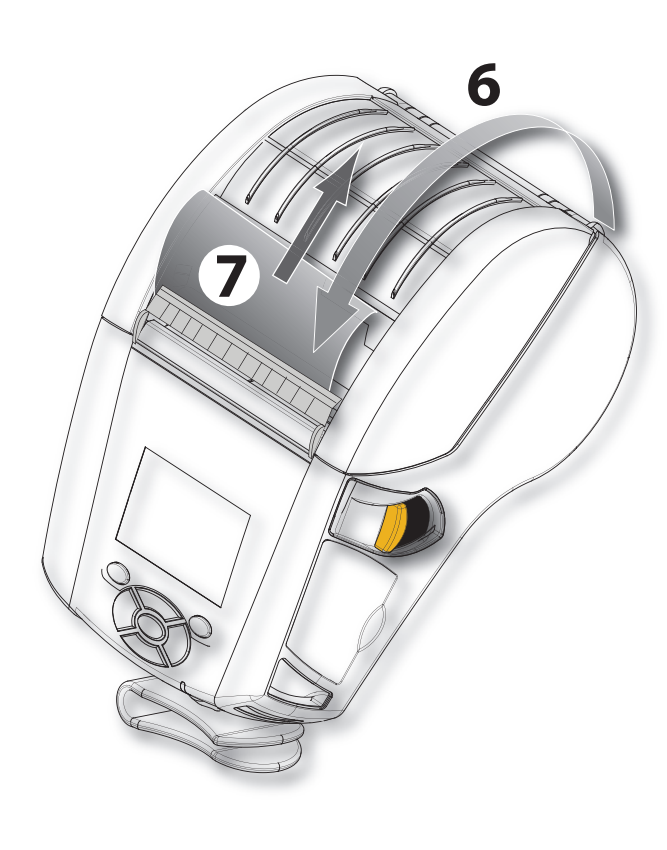

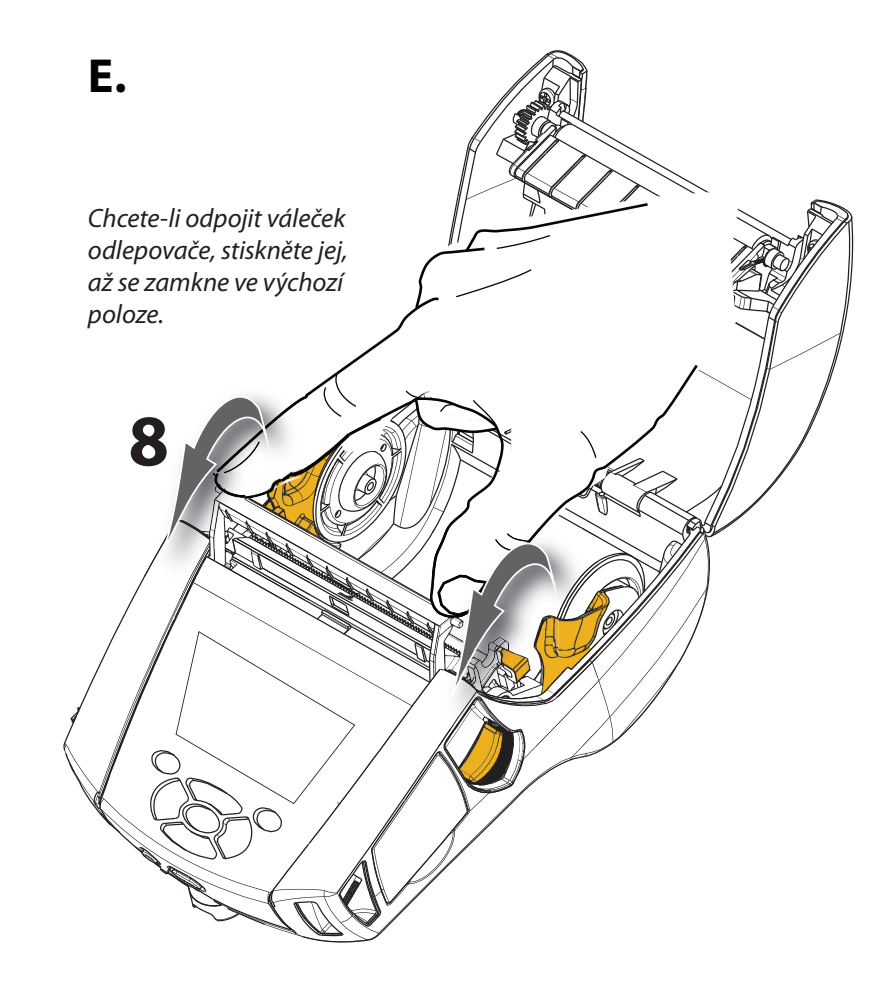

С.

# Mobilní tiskárna Série QLn Stručná příručka

# Připojení tiskárny

#### Připojení kabelu k tiskárně

Tiskárnu můžete připojit k terminálu nebo PC pomocí rozhraní RS232C či USB. Ovladače USB jsou přiloženy k ovladači Zebra Designer Driver, který je k dispozici na CD produktu Série QLn, nebo jej lze stáhnout z webu společnosti Zebra na adrese <u>www.zebra.com/software</u>.

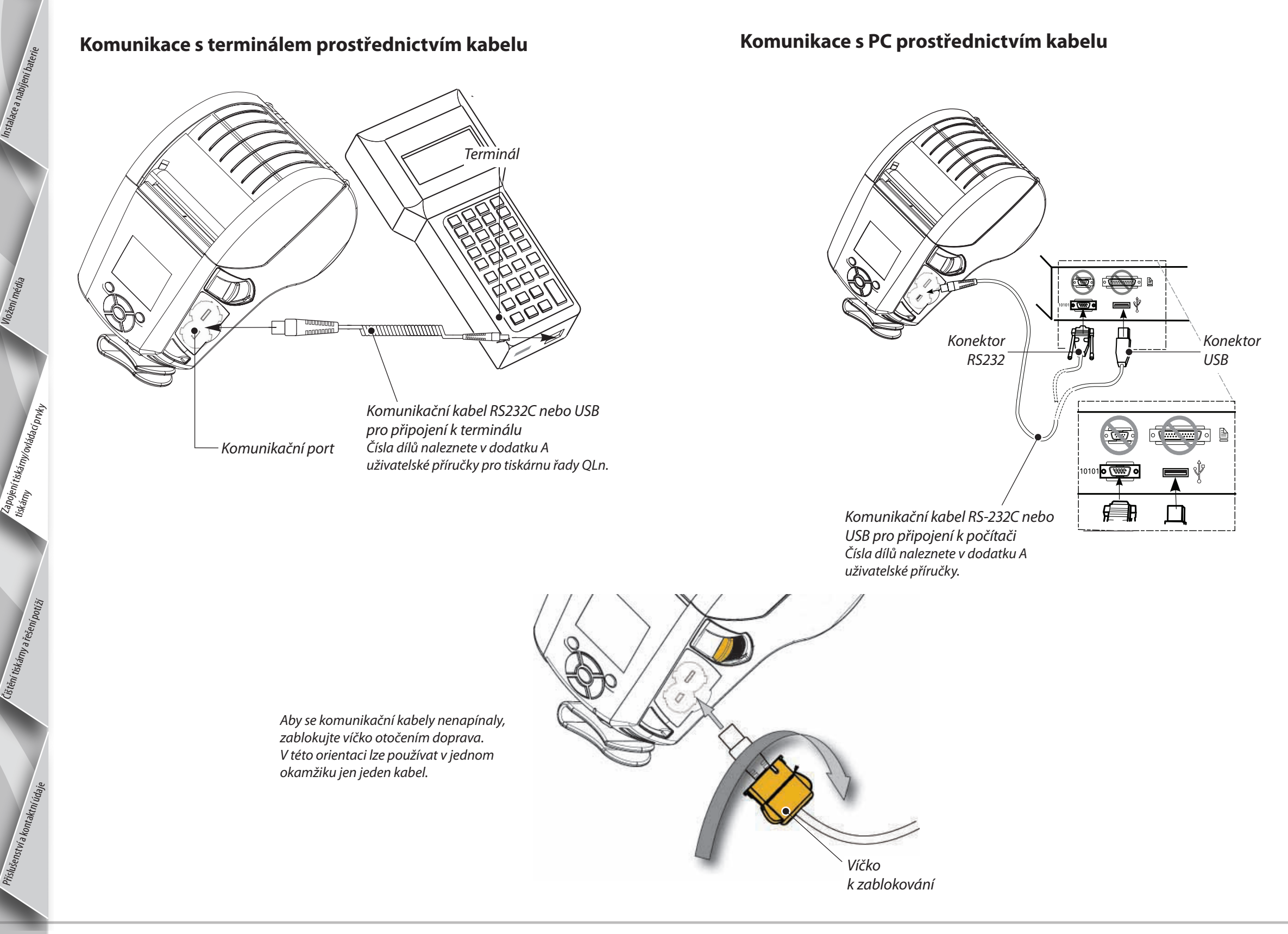

Úvod

## Ovládací prvky tiskárny

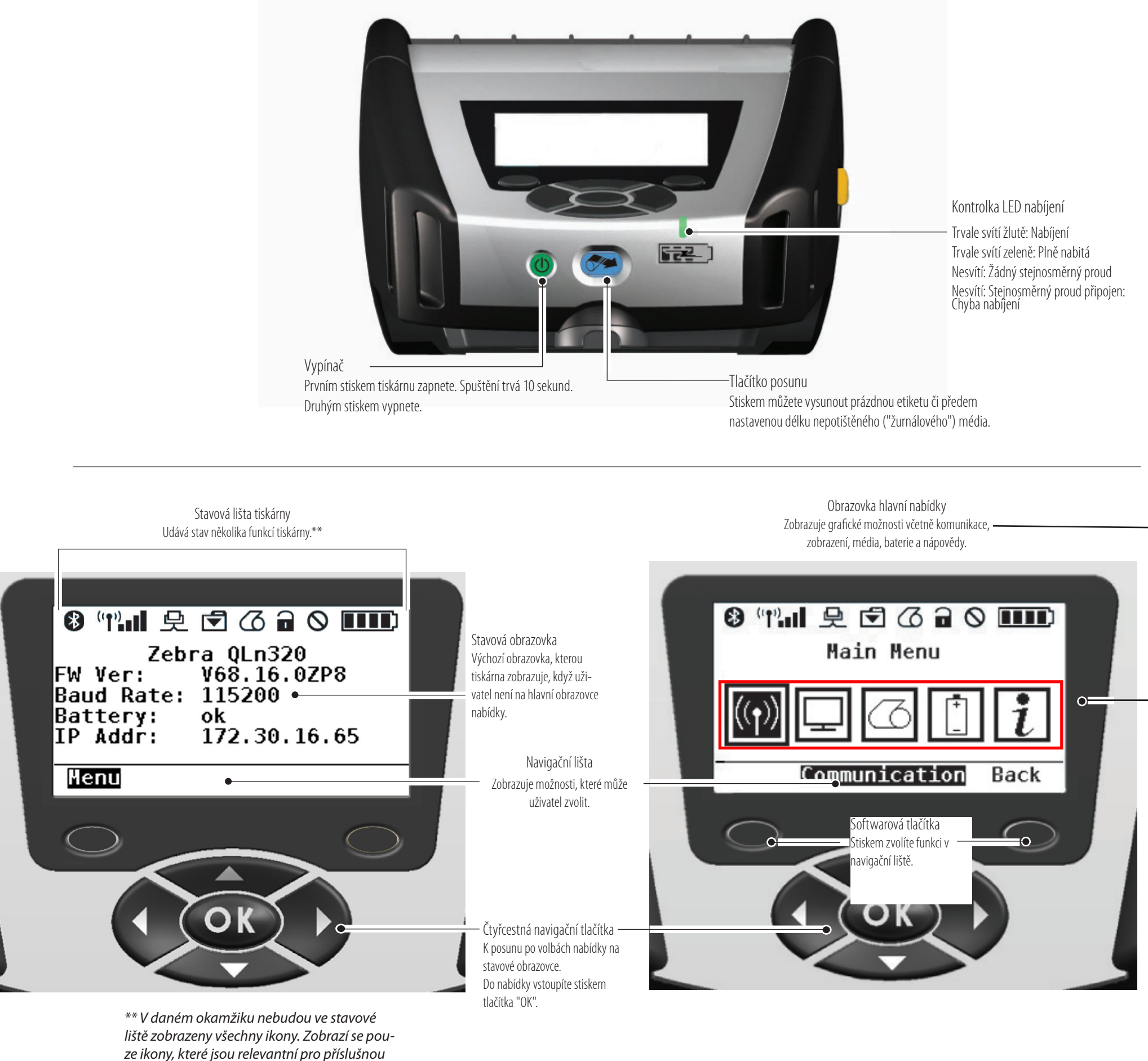

# Čištění tiskáren

Mobil

Ġ.

S

Ka

rna Série QLn

tručná

říručka

Upozornění • Do mechaniky tiskárny nevkládejte ostré ani špičaté předměty. Zamezíte tím úrazu či poškození tiskárny.

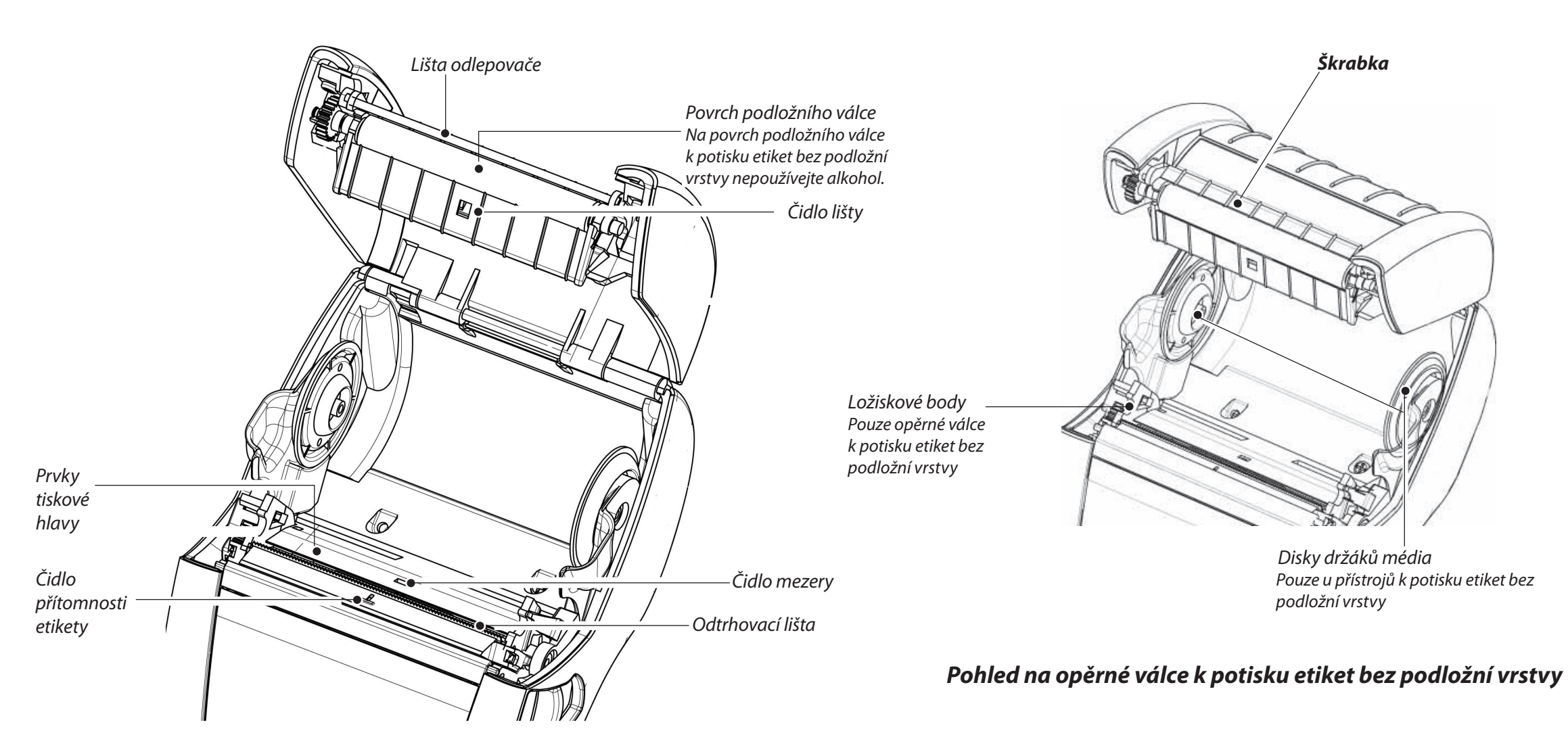

| Oblast                                                                 | Metoda čištění                                                                                                    | Interval                                                                          |  |
|------------------------------------------------------------------------|----------------------------------------------------------------------------------------------------|-----------------------------------------------------------------------------------|--|
| Tisková hlava                                                          | Dodaným čisticím perem očistěte jednotlivé tiskové prvky od kraje ke kraji (tiskové<br>prvky jsou umístěny v tenké šedé čáře na tiskové hlavě).                                                                            | Po každých něti rolích média (neho v nřínadě notřehv častěji). Média hez nodložní |  |
| Povrch podložního válce                                                | Otáčejte podložním válcem a důkladně jej očistěte čisticím perem.                                                                                                    | vrstvy vyžadují častější čištění.                                                 |  |
| Povrch podložního válce<br>k potisku etiket bez podložní<br>vrstvy     | Přístroje s válcem určeným k potisku etiket bez podložní vrstvy: Otáčejte válcem<br>a očistěte pouze ložiskové body. <b>K čištění povrchu válců určených k potisku</b><br>etiket bez podložní vrstvy nepoužívejte alkohol! |                                                                                   |  |
| Lišta odlepovače                                                       | Očistěte důkladně čisticím perem.                                                                                                    | Podle potřeby                                                                     |  |
| Škrabka (pouze u přístrojů<br>k potisku etiket bez podložní<br>vrstvy) | Očistěte důkladně čisticím perem.                                                                                                    | Po každých pěti rolích média (nebo v případě potřeby častěji)                     |  |
| Odtrhovací lišta                                                       | Očistěte důkladně čisticím perem.                                                                                                    |                                                                                   |  |
| Vnější plochy                                                          | Otřete hadříkem navlhčeným vodou.                                                                                                    |                                                                                   |  |
| Vnitřní plochy                                                         | Očistěte štětcem či proudem vzduchu. Zkontrolujte, zda nejsou okénka čidel lišty,<br>mezery a etikety zaprášená.                                                                                                    | Podle potřeby                                                                     |  |
| Vnitřek přístrojů k potisku<br>etiket bez podložní vrstvy              | Očistěte vnitřní povrchy držáků média a jejich disků dodaným čisticím perem či<br>vatovým tampónem namočeným do 70% alkoholu.                                                                                              | Po každých pěti rolích média (nebo v případě potřeby častěji)                     |  |

# Řešení potíží

#### Ovládací panel LCD

Horní část displeje zobrazuje ikony indikující stav různých funkcí tiskárny. Zkontrolujte stav kontrolky a podívejte se do příslušného tématu uvedeného v tabulce níže.

| Ikona              | Stav                          | Co to znamená                                                       |
|--------------------|-------------------------------|---------------------------------------------------------------------|
| *                  | Svítí                         | Je navázáno spojení Bluetooth                                       |
|                    | Není                          | Spojení Bluetooth není aktivní                                      |
|                    | Bliká                         | Probíhá připojování a přenos etiket                                 |
|                    | Anténa bliká                  | Hledá se AP (přístupový bod)                                        |
|                    | Anténa bliká, svítí 1 závorka | Asociace dokončena/probíhá ověření WLAN                             |
| ( <b>†</b> ) ((†)) | Anténa a 2 závorky svítí      | Asociace a ověření dokončeny                                        |
|                    | Anténa a 2 závorky blikají    | Příjem dat                                                          |
|                    | Není                          | Žádné radiové vysílání                                              |
|                    | 4 čárky                       | Nabito na >80 %                                                     |
|                    | 3 čárky                       | Nabito na 60-80 %                                                   |
|                    | 2 čárky                       | Nabito na 40-60 %                                                   |
|                    | 1 čárka                       | Nabito na 20-40 %                                                   |
|                    | 0 čárek                       | Slabá baterie                                                       |
|                    | 4 čárky blikají s bleskem     | Nabíjení při kapacitě >80 %                                         |
|                    | 3 čárky blikají s bleskem     | Nabíjení při kapacitě 60-80 %                                       |
|                    | 2 čárky blikají s bleskem     | Nabíjení při kapacitě 40-60 %                                       |
|                    | 1 čárka bliká s bleskem       | Nabíjení při kapacitě 20-40 %                                       |
|                    | 0 čárek s bleskem             | Nabíjení při kapacitě <20 %                                         |
|                    | Bliká                         | Otevřený kryt média                                                 |
|                    | Bliká                         | Načítají se data tiskárny                                           |
| 史                  | Svítí                         | Připojena a nepřijímá data etiket                                   |
|                    | Není                          | Chybí ethernetové připojení                                         |
| T                  | Bliká                         | Probíhá zpracování údajů                                            |
|                    | Svítí                         | Nezpracovávají se žádné údaje                                       |
|                    | Bliká                         | Došlo médium                                                        |
| 9                  | Svítí                         | Médium je přítomné                                                  |
| Q                  | Bliká                         | Existuje chyba (kromě "Došlo médium" a "Západka hlavy je otevřená") |
|                    | Není                          | Nevyskytuje se žádná chyba                                          |
|                    | 4 čárky                       | Síla signálu 802.11 > 75 %                                          |
|                    | 3 čárky                       | Síla signálu 802.11 = 75 %</td                                      |
|                    | 2 čárky                       | Síla signálu 802.11 = 50 % ale 25 %                                 |
|                    | 1 čárka                       | Síla signálu 802.11 = 25%</td                                       |
|                    | 0 čárek                       | Nulová síla signálu                                                 |

# Příslušenství

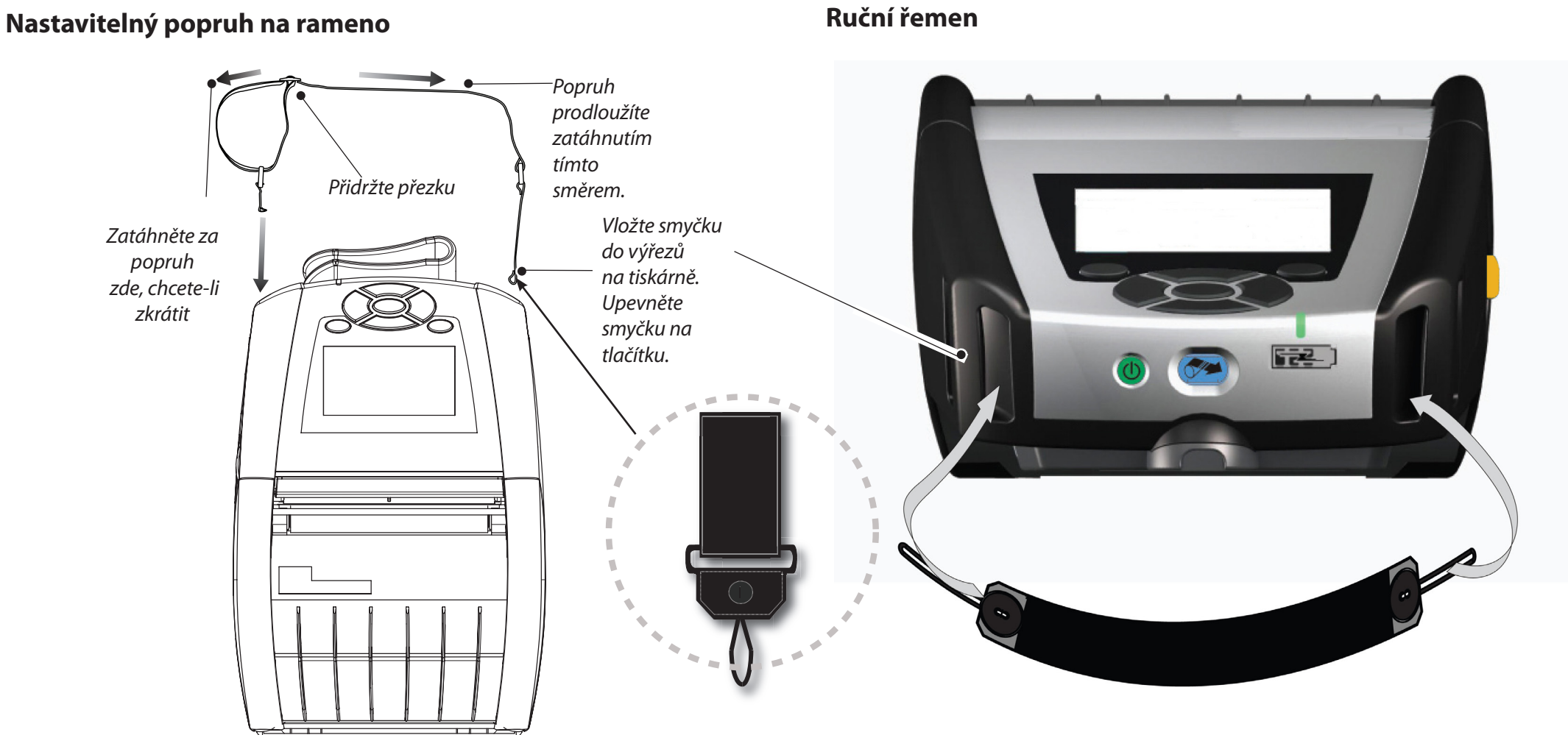

#### Spona na opasek (standardně u většiny tiskáren)

Použití: Upevněte sponu za opasek a zkontrolujte, zda je k opasku pevně připojena. Spona se bude otáčet všemi směry, takže se s tiskárnou můžete lépe pohybovat.

#### Měkká brašna

Pro tiskárny QLn220 i 320 lze dokoupit měkkou brašnu, která vám také umožní nosit tiskárnu na opasku.

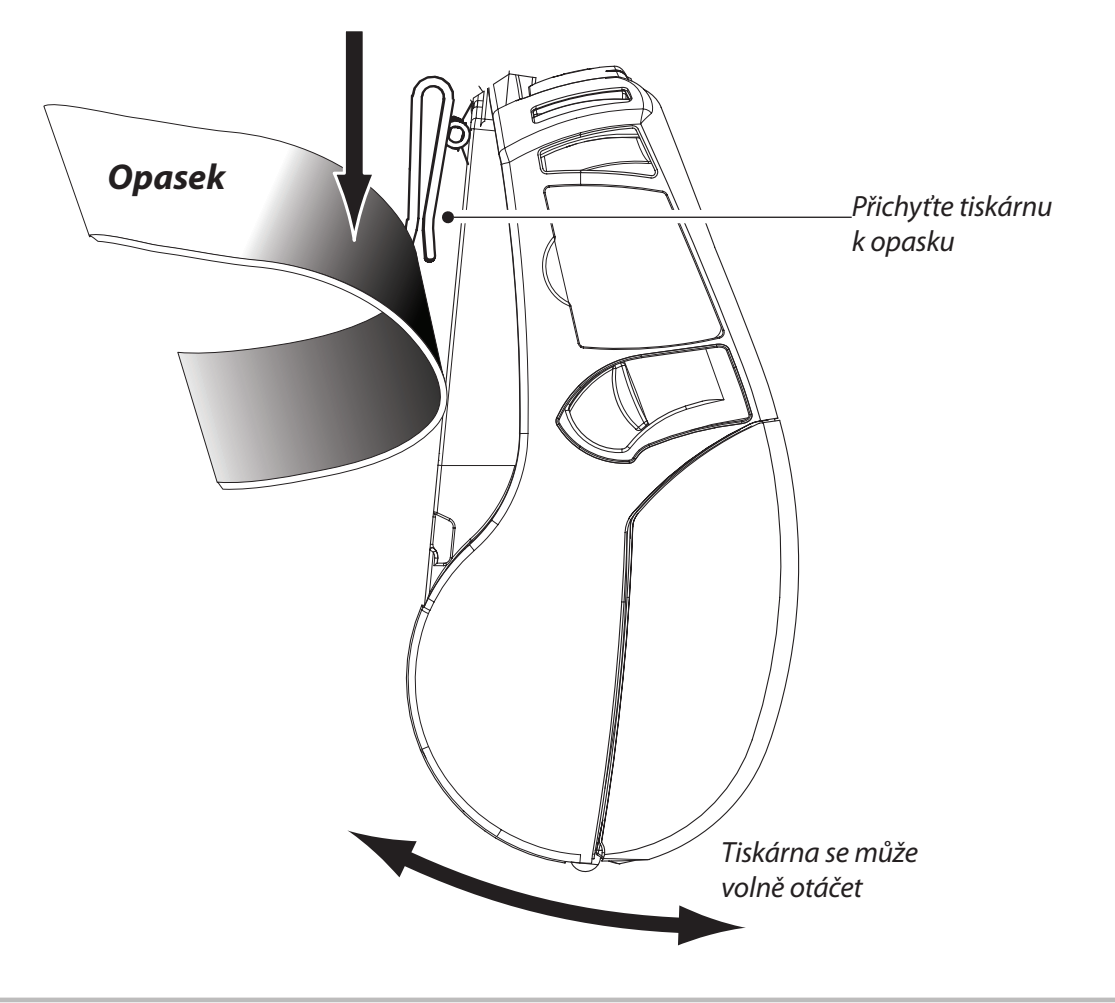

Úvod

Úvod

### Technická podpora

#### Technická podpora a nejnovější verze produktové dokumentace jsou k dispozici u společnosti Zebra Technologies na následující adrese: <u>www.zebra.com</u>

Podrobné kontaktní informace naleznete v dodatku D uživatelské příručky pro model Série QLn.

Severní a Jižní Amerika:

#### **Zebra Technologies Corporation**

475 Half Day Road, Suite 500 Lincolnshire, IL 60069 Tel.: +1 847 634 6700 nebo +1 866 230 9494 Fax: +1 847 913 8766

Evropa, Afrika, Střední východ a Indie:

#### Zebra Technologies Europe Limited

Dukes Meadow, Millboard Road Bourne End Buckinghamshire, SL8 5XF, Velká Británie Tel.: +44 1628 556 000 Fax: +44 1628 556 001

Tichomoří:

#### Zebra Technologies Asia Pacific Pte. Ltd.

120 Robinson Road #06-01 Parakou Building Singapore 068913 Tel.: +65 6858 0722 Fax: +65 6885 0838

Podrobné kontaktní údaje naleznete na **www.zebra.com/contact**.

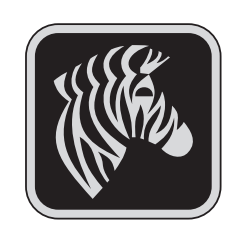

#### Zebra Technologies Corporation

475 Half Day Road, Suite 500 Lincolnshire, IL 60069 Tel.: +1 847 634 6700 nebo +1 800 423 0422 Fax: +1 847 913 8766